# Памятка Заявителю по работе с машиночитаемой доверенностью

## 1 Назначение документа

Памятка предназначена для заявителей, которые получают машиночитаемую доверенность (далее – МЧД). В памятке представлены способы получения МЧД, просмотра МЧД и проверки электронной подписи.

## 2 Общие сведения

## 2.1 Что такое МЧД

Машиночитаемая доверенность – электронная доверенность на подписание документов или совершение действий. Доверенность формируется в виде структурированного XML-файла, который может быть прочитан программой.

МЧД предназначена для подтверждения полномочий лица, использующего собственную электронную подпись (далее – ЭП), на действия от лица организации.

## 2.2 Что такое ЭП

Электронная подпись – аналог собственноручной подписи для подписания электронных документов. ЭП является неотъемлемой частью юридически значимого электронного документооборота.

Проверка электронной подписи необходима для того, чтобы убедиться в ее подлинности, законности использования и возможности применения в отношении электронного документа.

1

## 2.3 Действия с МЧД

Нотариально удостоверенную МЧД регистрирует нотариус, после регистрации Заявитель получает МЧД, проверяет содержимое МЧД и электронную подпись.

## 3 Способы получение МЧД

МЧД направляется нотариусом в виде zip-архива. У нотариуса есть несколько способов направить архив с МЧД:

1. В личный кабинет на портале Федеральной нотариальной палаты (далее – ФНП) <u>https://lk.notariat.ru/;</u>

2. На электронный адрес Заявителя или представителя.

А так же выгрузить zip-архив с МЧД на компьютер для последующей передачи любым удобным способом (e-mail, Whatsapp и др).

Способ получения архива МЧД выбирает Заявитель, о своем выборе сообщает нотариусу.

## 3.1.1 Получение МЧД в Личном кабинете на портале ФНП

Для получения архива МЧД в Личном кабинете на портале ФНП Заявителю достаточно иметь учетную запись на портале «Госуслуги».

Для получения архива МЧД необходимо авторизоваться в Личном кабинете на портале ФНП (см. Рис. 1).

2

|   | Личный кабинет<br>заявителя                                                                                               | Вернуться на сайт Федеральной нотариальной палаты                                                                                                    |
|---|----------------------------------------------------------------------------------------------------|----------------------------------------------------------------------------------------------------|
| • | Обращаем Ваше внимание, что для направления заявления о совершении нотариального действия в удаленном формате Вам портале | Совершите нотариальное<br>действие без посещения<br>иотариуса<br>Составьте заявление, подлишите его вашей УКЭП и<br>направъте через наш портал. Результат вы получите<br>в эпектронном виде, при необходимости документ<br>может бътъ переведен в бумажную форму. |
|   |                                                                                                    |                                                                                                    |

Рис. 1. Авторизация в Личном кабинете на портале ФНП

Для авторизации необходимо нажать кнопку «Войти», использовать учетную запись портала «Госуслуги» (см. Рис. 2).

|      | госуслуги             |
|------|-----------------------|
|      |                       |
|      | Другой пользователь   |
| Па   | роль                  |
| Bocc | тановить              |
|      | Войти                 |
|      | Войти другим способом |
|      | Эл. подпись           |
|      | Не удаётся войти?     |
|      |                       |

Рис. 2. Вход с использованием учетной записи портала «Госуслуги»

Если у Заявителя есть учетная запись и физического лица (далее – ФЛ), и юридического лица (далее – ЮЛ), то при входе с использованием учётной записи портала «Госуслуги» появится окно с выбором способа авторизации (см. Рис. 3). Если ранее Заявителя

уполномочили как ФЛ, необходимо выбрать «Физ. лицо». Если Заявитель действует от лица ЮЛ без доверенности – «Представитель организации».

| Укажите способ авторизации:                                  |         |
|--------------------------------------------------------------|---------|
| <ul><li>Физ.лицо</li><li>Представитель организации</li></ul> |         |
|                                                              | выбрать |

#### Рис. 3. Выбор способа авторизации

После успешной авторизации в Личном кабинете необходимо нажать стрелочку в правом верхнем углу и выбрать из списка «Полученные документы» (см. Рис. 4).

|                                                                                                    | <b>\$</b> | Личный кабинет<br>заявителя                                                                                                    |                                                                                                    | ۹       | <mark>1437</mark> | ≥ <mark>33</mark> | AP             |         | -     |  |
|----------------------------------------------------------------------------------------------------|-----------|----------------------------------------------------------------------------------------------------|----------------------------------------------------------------------------------------------------|---------|-------------------|-------------------|----------------|---------|-------|--|
|                                                                                                    | w.        |                                                                                                    |                                                                                                    | •       | 📐 Вернут          | њся на сайт       | Мои заявле     | ния     |       |  |
|                                                                                                    |           |                                                                                                    |                                                                                                    |         |                   |                   | Совместны      | е заявл | пения |  |
|                                                                                                    |           |                                                                                                    |                                                                                                    |         |                   | Полученны         | е доку         | менты • |       |  |
|                                                                                                    |           | r (* )                                                                                                    | Совершите нотариальное деиствие без посещения нотариуса                                                                                                    |         | Профиль           |                   |                |         |       |  |
| Составъте заявление, подпишите его вашей УКЭП и направъте через на необходимости документ может бълъ переведен в бумажную форму |           | Составые заявление, подлишите его вашей уклат и направые через наш портал. тезультат вы по<br>необходимости документ может быть переведен в бумажную форму. | и портал. Результат вы получите в электронном виде,                                                                                                    |         |                   | Реквизиты         |                |         |       |  |
|                                                                                                    |           |                                                                                                    |                                                                                                    | Выйти   |                   |                   |                |         |       |  |
|                                                                                                    |           |                                                                                                    | ••••                                                                                                    |         |                   |                   |                |         |       |  |
|                                                                                                    |           |                                                                                                    |                                                                                                    |         |                   |                   |                |         |       |  |
|                                                                                                    | (         | Обращаем Ваше внимание, чт<br>электронной подписи). О том, н                                                                                                | ю для направления заявления о совершении нотариального действия в удаленном формате Вам пс<br>как его получить. Вы можете узнать здесь: <u>https://digital.gov.ru</u> | отребуе | этся ключ 3       | /КЭП (усиле       | нной квалифици | рованно | й     |  |

## Рис. 4. Вход в личный кабинет на портале ФНП

На открывшейся странице «Полученные документы» необходимо выбрать документ, где отправитель – нотариус, у которого Заявитель удостоверил МЧД ( Рис. 5).

| Личный ка<br>заявителя                    | Бинет                                              |           |         |             | ۹             | ↓ <sup>1437</sup> ← <sup>39</sup> |                    | ~                 |
|-------------------------------------------|----------------------------------------------------|-----------|---------|-------------|---------------|-----------------------------------|--------------------|-------------------|
| <b>.</b>                                  |                                                    |           |         |             |               | 속 Вернуться на с                  | айт Федеральной но | гариальной палаты |
| <b>Главная</b> / Получен                  | ные документы                                      |           |         |             |               |                                   |                    |                   |
| Мои заявления                             | Совместные заявления                               | Реквизиты | Профиль | Уведомления | Полученные до | окументы                          |                    |                   |
| Полученнь                                 | ые документы                                       |           |         |             |               |                                   |                    |                   |
| Документь<br>Отправитель<br>Нажмите для п | I ОТ 2023-11-20Т16·33·54<br>: Нотариус<br>росмотра |           |         |             |               |                                   | 202                | 3-11-20T16:33:55  |
| Документы<br>Отправитель                  | от 2023-11-20T15:08:32.<br>: Нотариусюта           |           |         |             |               |                                   | 202                | 23-11-20T15:08:33 |

Рис. 5. Раздел «Полученные документы»

В открывшемся экране необходимо нажать «Скачать архив документов» (см. Рис. 6).

| от Личный кабинет заявителя                                         | Q ф <sup>1437</sup> с <sup>38</sup> дер ✓<br>← Вернуться на сайт Федеральной нотариальной палаты |
|---------------------------------------------------------------------|--------------------------------------------------------------------------------------------------|
| Главная / Полученные документы / Просмотр документов                |                                                                                                  |
| < Вернуться<br>Просмотр входящих документов от 2023-11-20T16:33:54  | . Отправитель: Нотариус                                                                          |
| Поступили документы от 2023-11-20T16:33:54 г. Отправитель: Нотариус |                                                                                                  |

#### Рис. 6. «Скачать архив документов»

## 3.1.2 Получение МЧД по электронной почте

Для получения архива МЧД по электронной почте Заявителю необходимо сообщить нотариусу адрес электронной почты, на который надо направить архив МЧД и телефон, на который будет отправлено СМС с паролем для распаковки архива МЧД.

После успешной регистрации МЧД у нотариуса архив МЧД поступает на электронную почту, которую Заявитель указал у нотариуса (Рис. 7).

| ů.                 | ON_EMCHD_20231115_440E4E77-71C1-4184-A9D2-FB3DD96202DB.zip<br>15 KB                                                                                | * |
|--------------------|----------------------------------------------------------------------------------------------------|---|
| Добр               | рый день!                                                                                                    |   |
| Вам<br>Ном<br>Файл | направлена машиночитаемая доверенность.<br>ер доверенности: 440E4E77-71C1-4184-A9D2-FB3DD96202DB<br>1 доверенности находится во вложении к письму. |   |

С уважением, Федеральная нотариальная палата!

#### Рис. 7. Письмо с МЧД

Открыть и разархивировать полученный архив с МЧД можно любым архиватором, работающим с расширением \*zip. После открытия архива Заявителю будут доступны к скачиванию файлы с МЧД (см. Рис. 8):

• файл с расширением \*xml

 откреплённую электронную подпись (файл с расширением \*xml.sig).

ON\_EMCHD\_20231115\_440E4E77-71C1-4184-A9D2-FB3DD96202DB.xml \*

#### Рис. 8. Файлы МЧД

При извлечении файлов из архива (см. Рис. 9) необходимо ввести пароль (см. Рис. 10), который отправлен по СМС на номер, указанный Заявителем у нотариуса.

| Имя                                                       |   | Дата изменения                                                                                             | Ти    |
|-----------------------------------------------------------|---|----------------------------------------------------------------------------------------------------|-------|
| ∨ Сегодня (2) –                                           |   |                                                                                                    |       |
| MCHD_2                                                    |   | Открыть                                                                                                    | -     |
| ON_EMCHD_2                                                | 2 | Редактировать в Notepad++                                                                                  |       |
| ✓ Вчера (1) —                                             | ð | PDF24                                                                                                    |       |
| PDF ul-1107799007                                         | S | Поделиться в Skype                                                                                         |       |
| ✓ Ранее в этом                                            |   | Открыть в WinRAR                                                                                           |       |
| 🛄 registry-extrac                                         |   | Извлечь файлы                                                                                              |       |
| Telegram Desk                                             |   | Извлечь в "ON_EMCHD_20231115_440E4E77-71C1-4184-A9D2-FB3DD9620                                             | 2DB\" |
| 🚾 registry-extrac<br>🚾 registry-extrac<br>📙 Telegram Desl |   | Извлечь файлы<br>Извлечь в текущую папку<br>Извлечь в "ON_EMCHD_20231115_440E4E77-71C1-4184-A9D2-FB3DD9620 | )2DB\ |

## Рис. 9. Извлечение файлов из архива

| 🚦 Ввод пароля 🛛 🗙                                                                                                    |   |  |  |  |  |  |  |
|----------------------------------------------------------------------------------------------------|---|--|--|--|--|--|--|
| Введите пароль для зашифрованного файла<br>)N_EMCHD_20231115_440E4E77-71C1-4184-A9D2-FB3DD96202DB<br>зе ON_EMCHD_20231115_440E4E77-71C1-4184-A9D2-FB3DD96202 |   |  |  |  |  |  |  |
| Введите пароль:                                                                                                    |   |  |  |  |  |  |  |
|                                                                                                    | ~ |  |  |  |  |  |  |
| 🗹 Отображать пароль при вводе                                                                                                    |   |  |  |  |  |  |  |
| Использовать для всех архивов<br>Упорядочить пароли                                                                                                    |   |  |  |  |  |  |  |
| ОК Отмена Справка                                                                                                    |   |  |  |  |  |  |  |

## Рис. 10. Ввод пароля от архива

Пример СМС с паролем представлен на Рис. 11.

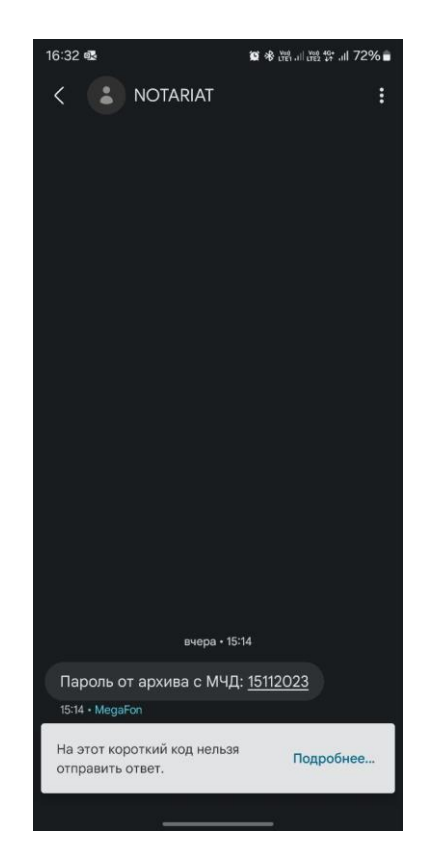

Рис. 11. Пример получения СМС сообщения с паролем

## 3.2 Просмотр МЧД

Для просмотра МЧД на <u>портале ФНС</u> необходимо выбрать слева кнопку «МЧД», далее – «Посмотреть доверенность» (см. Рис. 12).

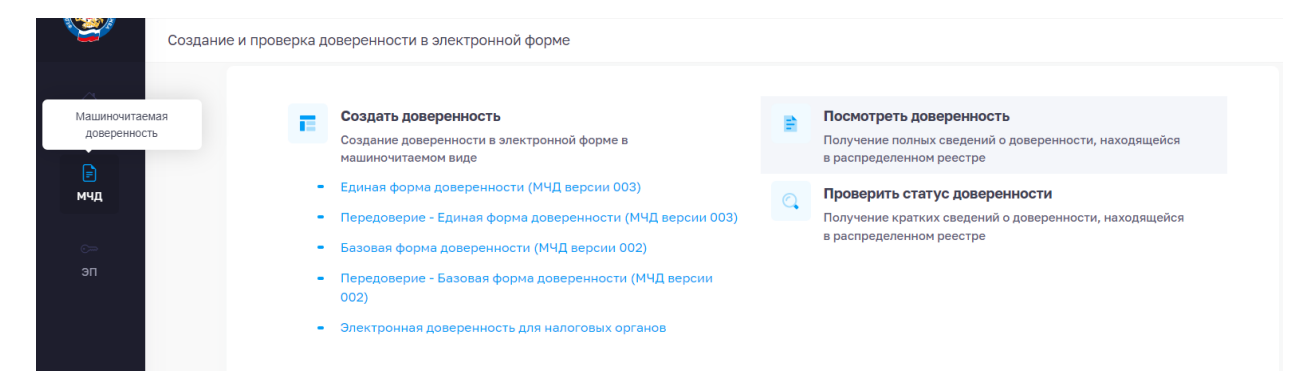

## Рис. 12. «Посмотреть доверенность»

Для просмотра доверенности понадобится номер доверенности (находится в письме с архивом), ИНН доверителя и уполномоченного представителя, необходимо ввести их в соответствующие поля и нажать «Просмотр результата» (см. Рис. 13).

|                      | 🖹 Посмотреть доверенность |                                                                                                    |                                                                       |        |
|----------------------|---------------------------|----------------------------------------------------------------------------------------------------|-----------------------------------------------------------------------|--------|
| ()<br>Главная        | 1 Ввод сведений           | С помощью данного сервиса можно получить карточку д<br>реквизитами будат найдена в реестре, то отобразится ки | цоверенности. Если доверенность с указанными<br>арточка доверенности. | ×      |
| <b>₽</b><br>мчд<br>⇔ | 2 Просмотр результата     | Уникальный номер доверенности *                                                                               |                                                                       | 0      |
|                      | 👌 Начать сначала          | ИНН доверителя •                                                                                              | ИНН представителя *                                                   | 0      |
| ən                   |                           |                                                                                                    | 2 Просмотр резул                                                      | пьтата |

Рис. 13. «Ввод сведений»

На экране результата можно посмотреть краткое содержание МЧД. Также есть возможность скачать полное содержание доверенности в формате \*pdf или zip-архив. Для этого необходимо нажать кнопку «PDF» или «XML» (см. Рис. 14).

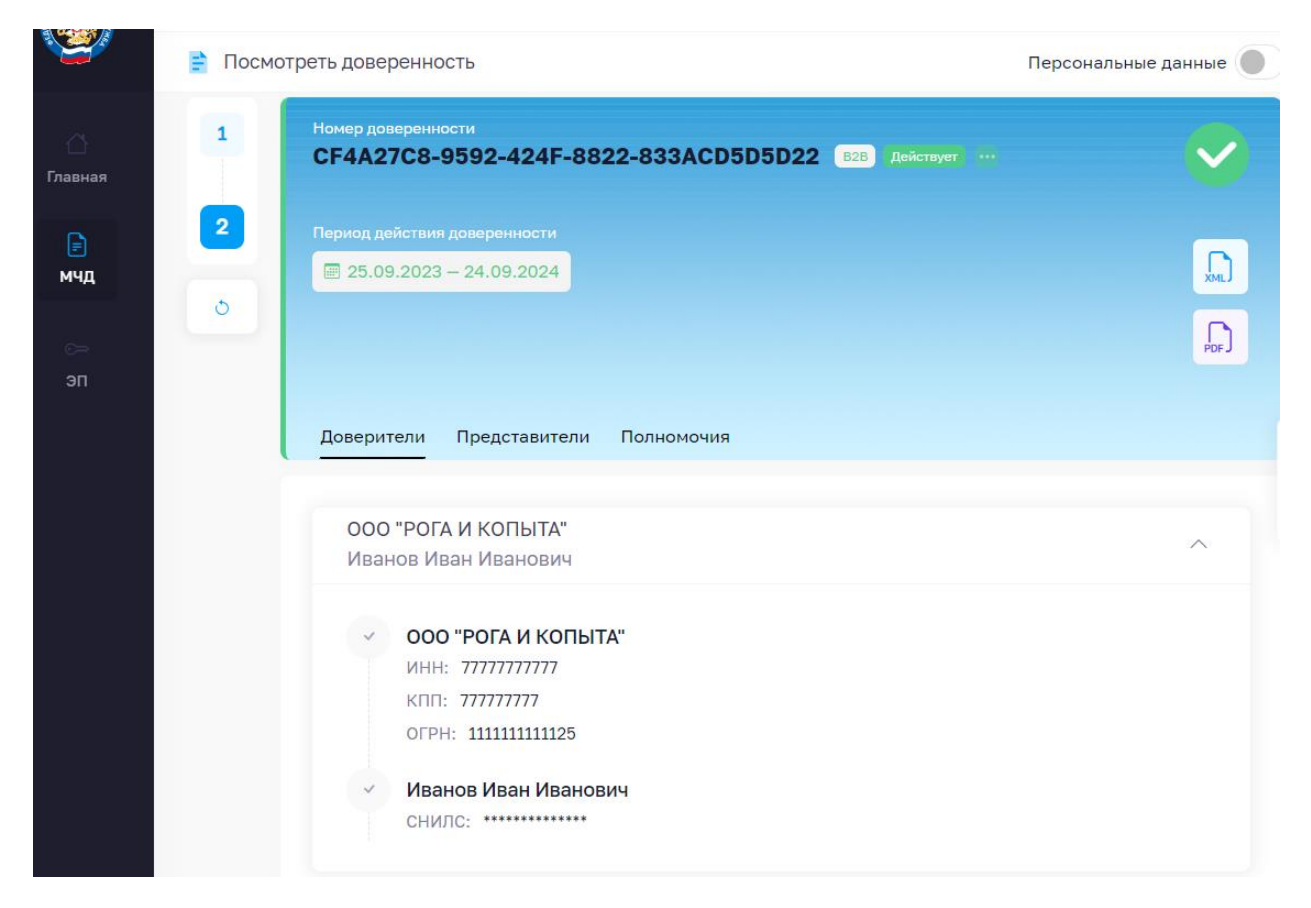

Рис. 14. «Просмотр результата»

## 3.3 Проверка электронной подписи МЧД

Проверка электронной подписи МЧД осуществляется на <u>портале</u> <u>ФНС</u>. Для проверки электронной подписи необходимо выбрать слева кнопку «ЭП», подтвердить согласие на обработку персональных данных внизу страницы и нажать «Продолжить» (см. Рис. 15).

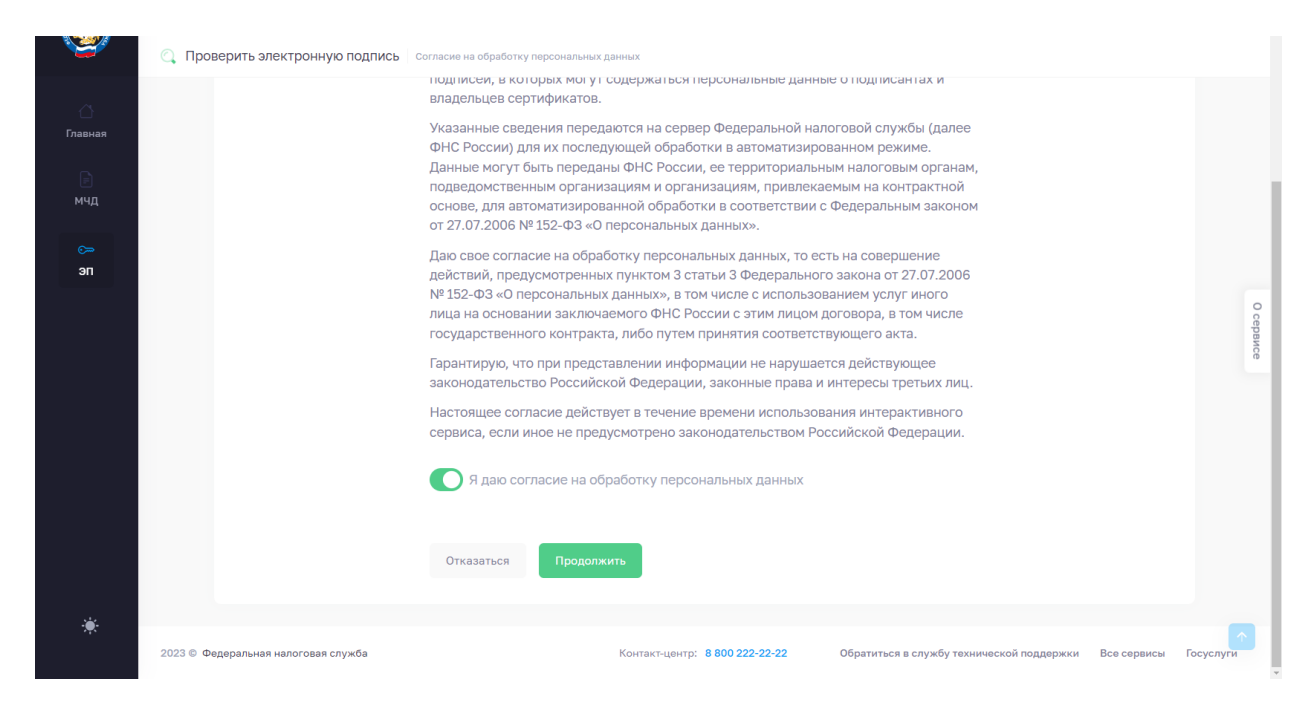

Рис. 15. Согласие на обработку персональных данных

На открывшейся странице необходимо нажать «Проверить электронную подпись» (см. Рис. 16).

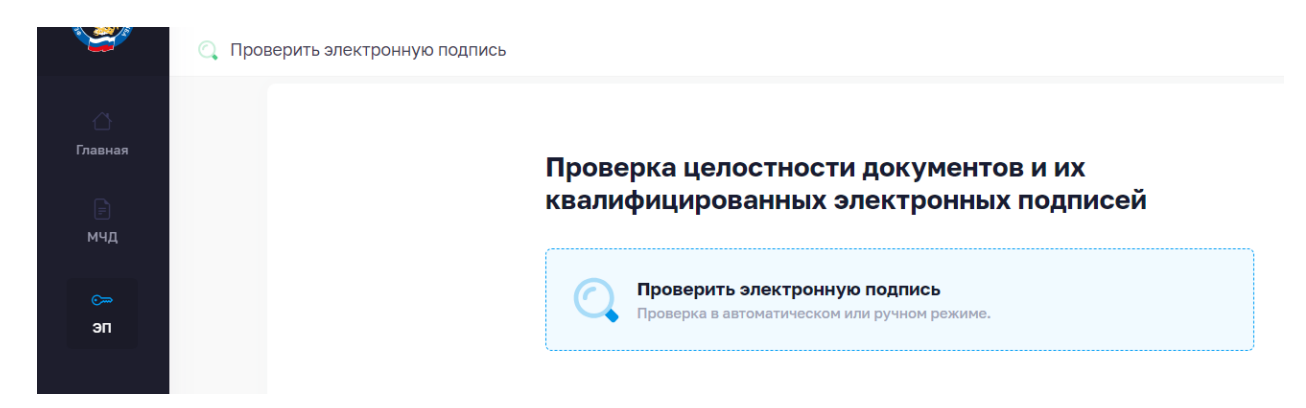

## Рис. 16. «Проверить электронную подпись»

Для проверки необходимо выбрать «Простой режим» и нажать «Тип проверки» внизу окна (см. Рис. 17).

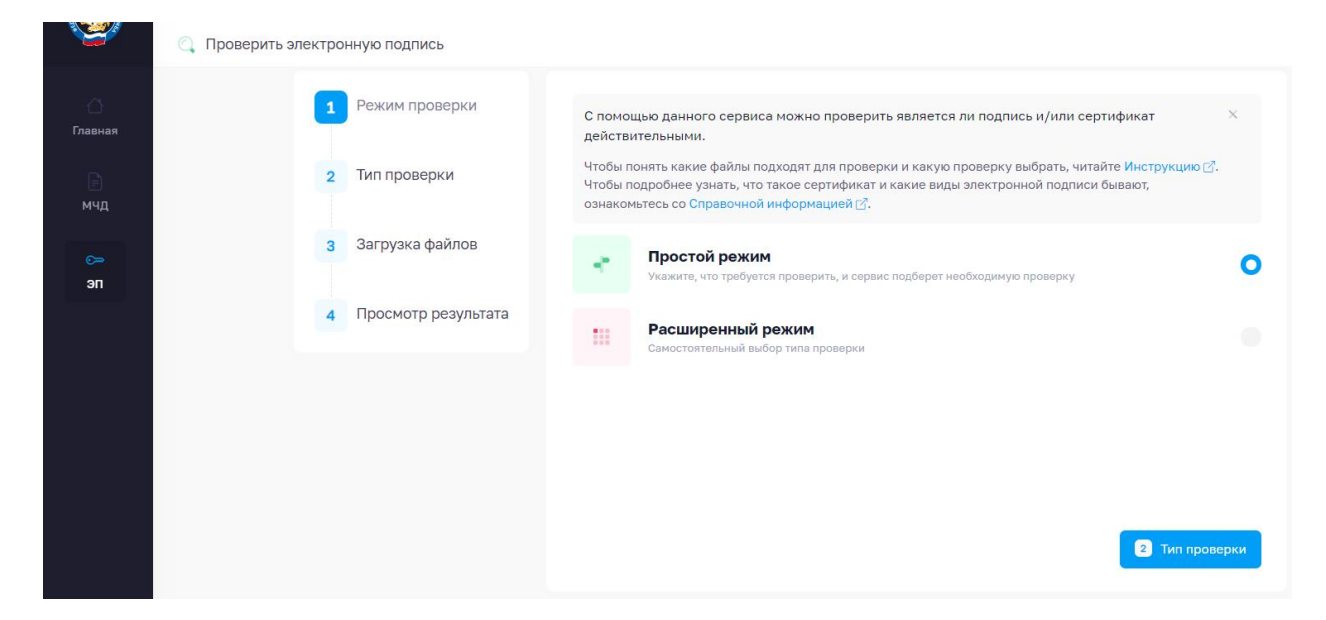

Рис. 17. «Режим проверки»

После этого выбрать «Подпись в отдельном документе» и нажать «Загрузка файлов» (см. Рис. 18).

|                      | 🔍 Проверить электронную подпись |       |                                                                                                    |                 |
|----------------------|---------------------------------|-------|----------------------------------------------------------------------------------------------------|-----------------|
| <br>Главная          | 1 Режим проверки                |       | Подпись в отдельном документе<br>Проверка документа с отсоединенной электронной подлисью            | 0               |
| мчд                  | 2 Тип проверки                  | Ð     | Подпись внутри документа<br>Проверка документа с присоединенной или встроенной электронной подписью |                 |
| с <del>»</del><br>эп | Загрузка файлов                 |       | Сертификат<br>Проверка сертификата злектронной подписи                                              |                 |
|                      | 4 Просмотр результата           |       |                                                                                                    |                 |
|                      | 👌 Начать сначала                |       |                                                                                                    |                 |
|                      |                                 |       |                                                                                                    |                 |
|                      |                                 |       |                                                                                                    |                 |
|                      |                                 | Назад |                                                                                                    | Загрузка файлов |

Рис. 18. «Тип проверки»

Далее необходимо загрузить извлеченные файлы из архива с МЧД, в верхнее поле – файл с расширением \*xml и в нижнее – файл подписи с расширением \*sig, нажать «Просмотр результата» (см. Рис. 19).

|               | 🔍 Проверить электронную подпись |                                      |
|---------------|---------------------------------|--------------------------------------|
| ()<br>Главная | 1 Режим проверки                | Объем загруженных файлов 3.8 МБ<br>• |
| ј<br>мчд      | 2 Тип проверки                  | Исходный документ*                   |
| с⊸<br>ЭП      | З Загрузка файлов               | х<br>17.508 КВ<br>ОН ЕМАНД           |
|               | 4 Просмотр результата           |                                      |
|               | 👌 Начать сначала                | Файл с подписью*                     |
|               |                                 | 6.571 KB<br>ON_EMCHD                 |
|               |                                 | Назад 4 Просмотр результата          |

## Рис. 19. «Загрузка файлов»

После этого отображается результат проверки (см. Рис. 20).

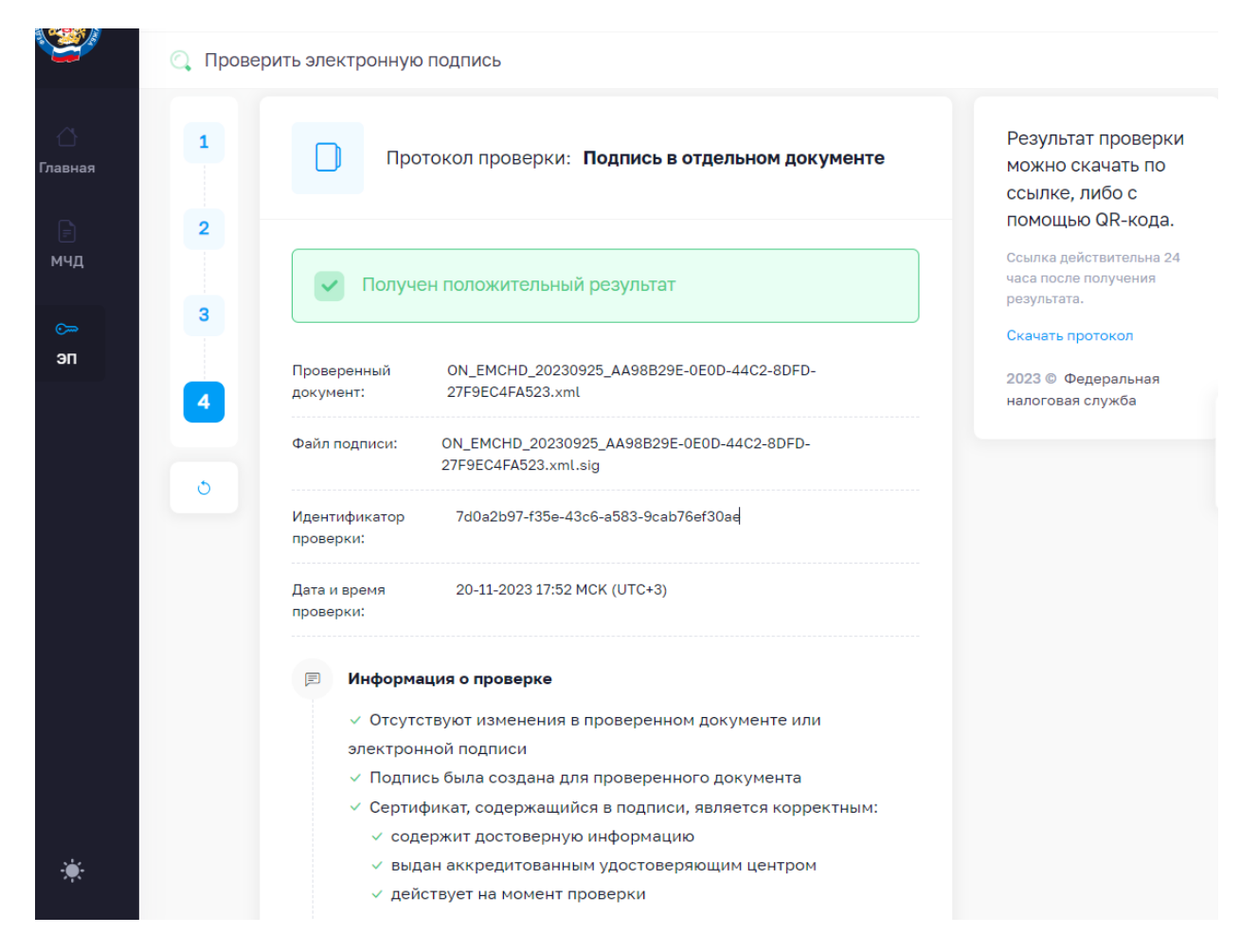

#### Рис. 20. «Просмотр результата»

Архив, полученный от нотариуса и архив, скаченный с портала ФНС, идентичные.

Зная уникальный номер доверенности и ИНН доверителя, всегда можно получить её на портале.

Для дальнейшего использования полученной МЧД необходимо ориентироваться на требования информационных систем, которые предполагают работу с МЧД. Может потребоваться zip-apхив, или будет достаточно уникального номера и ИНН доверителя.